## ONLİNE İŞLEMLER BORÇ KAPAMA KAMPANYASI BAŞVURU ŞEKLİ

www.emlakkonut.com.tr sitesine girilir

## buradan "ONLİNE İŞLEMLER" kısmına girilir.

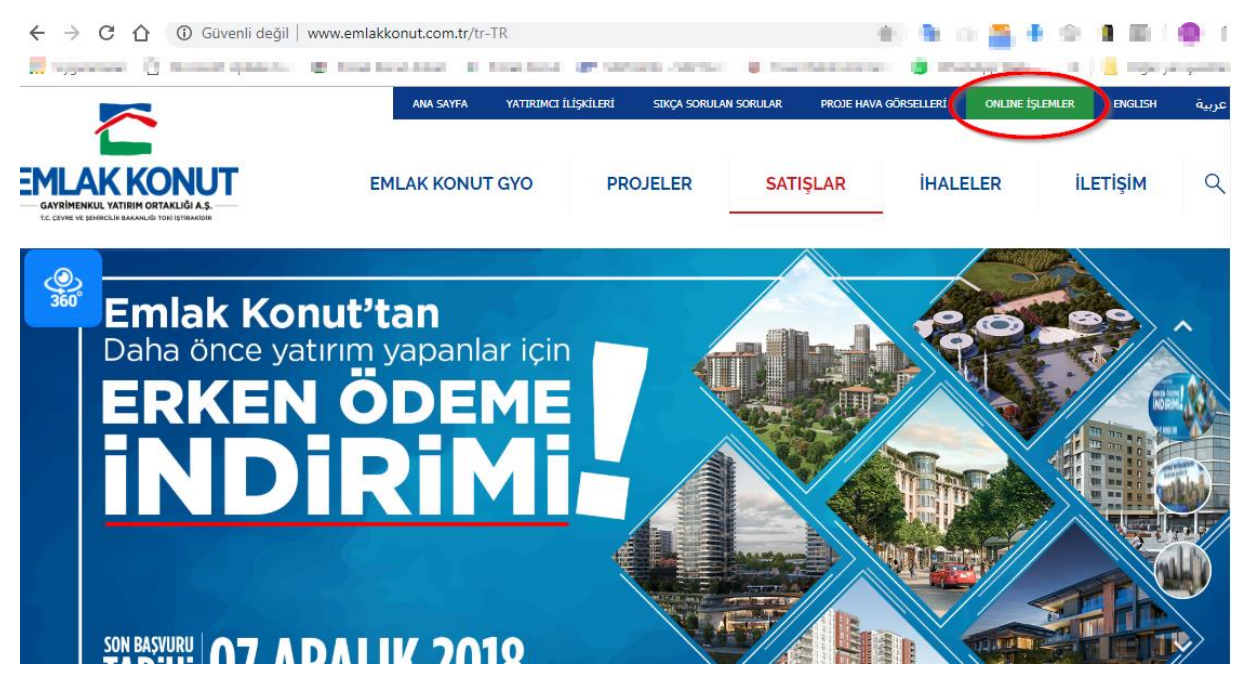

Aşağıdaki gerekli alanlar doldurularak sisteme giriş yapılır.

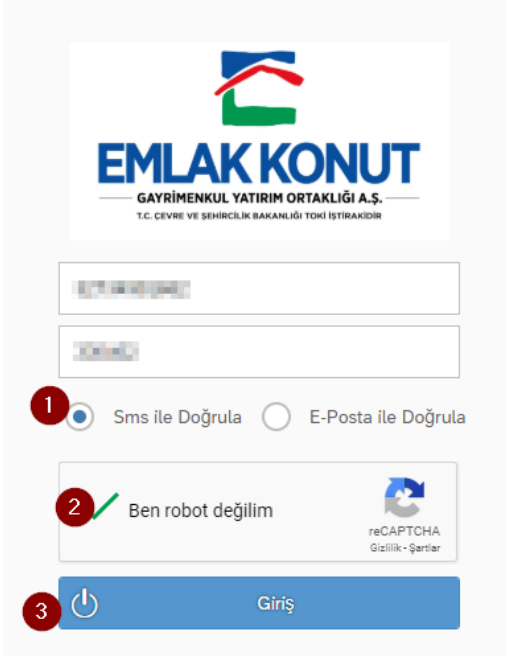

Sistemde tanımlı Cep telefonunuza yada üst kısımda E-Posta yoluyla seçtiyseniz kayıtlı E-Posta adresinize gelen doğrulama kodu aşağıdaki kutucuğa girilir

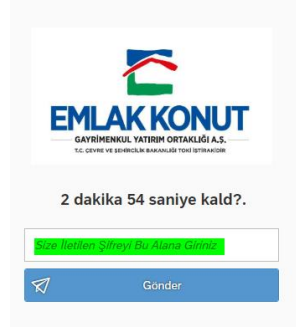

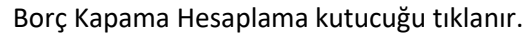

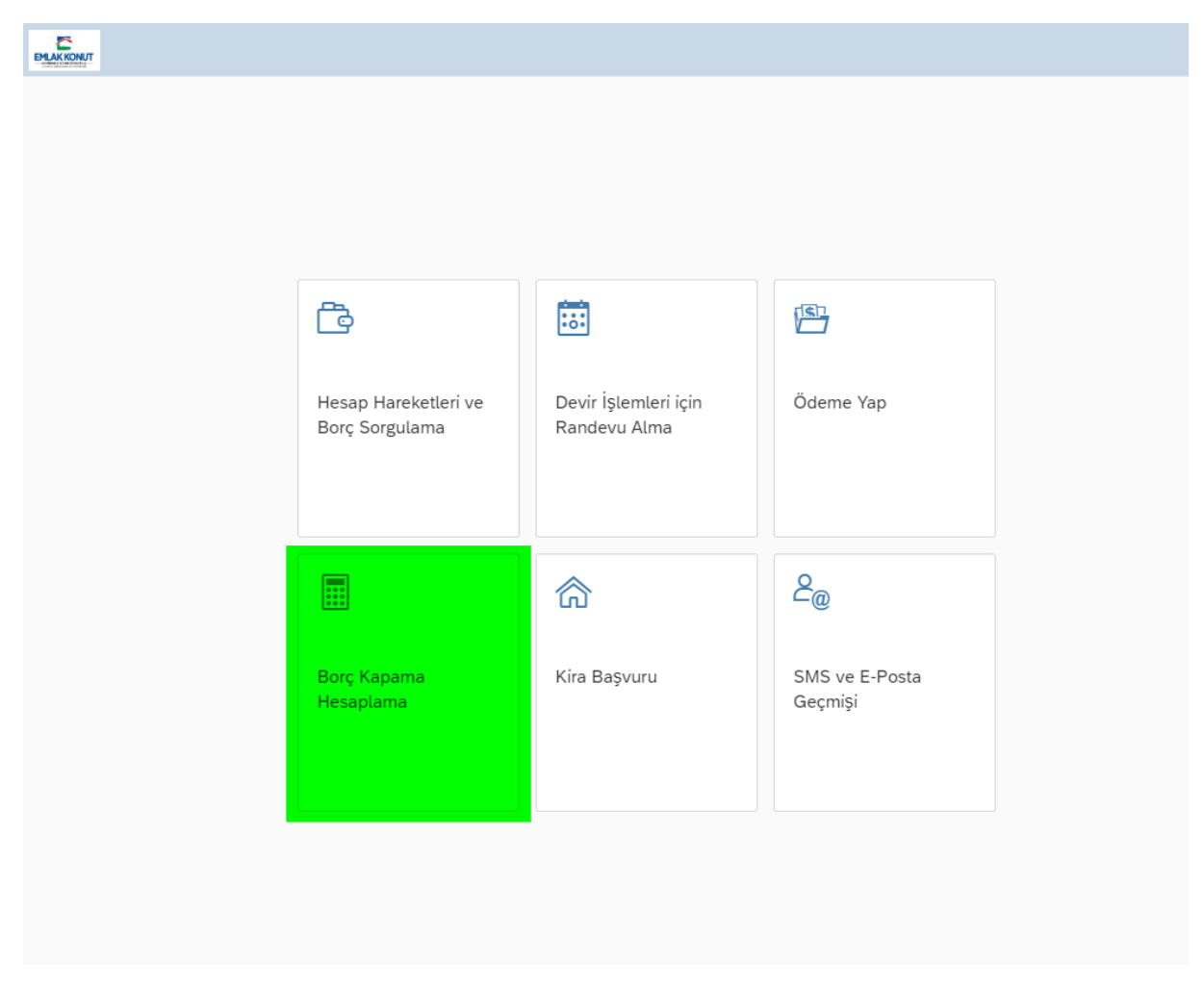

Başvuru talebi aşağıdaki adımlar takip edilerek, 3 numaralı adımda kapatmak istenilen yüzdelik borç oranı seçilerek 5 numaralı adım olan "Talep Et" tuşu ile talep sisteme işlenip talebiniz alınmış olur.

|                                                 | Borç Kapama Hesaplama                                       |                |                                         |      |                                              |
|-------------------------------------------------|-------------------------------------------------------------|----------------|-----------------------------------------|------|----------------------------------------------|
| ) YASAL UYARI: Bu belgede<br>kayıtları esastır. | yer alan tüm içerik yalnızca bilgi amaçlı olup resr         | mi belge oları | ak kullanılamaz.Uyuşmazlık halince Ku   | rum  | 📋 Ödeme Planı 🕞 Talep Et 🗑 Ta                |
| orç Kapama Tarihi:                              | 23.11.2018                                                  |                | Borcun % Kapatmak                       | 25   | ~ 3                                          |
| özleşme No:                                     | statements and an appropriate statement to a                | ~1             | Istiyoruz:                              | Tüfe | liden Sabit Vadeli SözleSmeve Gecmek İstivor |
| atış Şekli:                                     | TÜFE'li Satış                                               |                | Vade Farkı Oranı:                       |      | 1.01                                         |
| ampanya Kodu:                                   | NUMBER OF TAXABLE PARTY AND A DESCRIPTION OF TAXABLE PARTY. | ~ 2            | Güncel Borc:                            |      | 200.00                                       |
| iüncel Borç:                                    | 5.6                                                         | 10.04          | Kampanyaya Esas Tutar:                  |      | Spears, pa                                   |
| na Para:                                        | 2023                                                        | 1.14           | Indirim Oranı:                          |      | 10                                           |
| aksit Faizi:                                    |                                                             | 10,000         | Indirim Tutarı:                         |      | No. Contra                                   |
| iecikme Faizi:                                  |                                                             | 10.00          | Indirimden Sonra Kalan                  |      | MILLIN AN                                    |
| liğer Tutar:                                    |                                                             | 1.01           | Borç:                                   |      |                                              |
| Kampanya için Yatırılan                         |                                                             | 1.00           | Indirimli Ana Para:                     |      | Total A                                      |
| Tutar:                                          |                                                             | 10.000         | Kampanya için Yatırılan<br>Tutar:       |      | 4.94                                         |
| onlam Borc Tutari                               | 1000                                                        | 10.00          | Indirime Tabi Olmayan                   |      | 4.90                                         |
| lopian our, ioan.                               |                                                             |                | Tapu/Sigorta/Emlak Vergisi/             |      | 1.90                                         |
|                                                 |                                                             |                | lpotek:                                 |      |                                              |
|                                                 |                                                             |                | Tutarı:                                 |      | Contact of                                   |
|                                                 |                                                             |                | Kampanya Sonrası Borç<br>Tutarı:        |      | CENTRAL STREET                               |
|                                                 |                                                             |                | Yansıtılacak Toplam Vade<br>Farkı:      |      | - 00                                         |
|                                                 |                                                             |                | Toplam Yapılandırılan<br>Taksit Tutarı: |      | IN PUBLIC                                    |
|                                                 |                                                             |                | Vade Sayısı:                            |      |                                              |
|                                                 |                                                             |                | Aylık Ödenecek Taksit<br>Tutarı:        |      | 2.66.06                                      |
|                                                 |                                                             |                |                                         | 🖾 Bo | rç Kapamada Getirilmesi Gereken Evraklar     |

## "Borç Kapamada Getirilmesi Gereken Evraklar" Kısmındaki dilekçelerin doldurulması ve Emlak Konut GYO A.Ş. ye Teslim edilmesi gerekmektedir.

| <                                             | Borç K                                                        | apama Hesaplama                          |                                                 |
|-----------------------------------------------|---------------------------------------------------------------|------------------------------------------|-------------------------------------------------|
| YASAL UYARI: Bu belgede<br>kayıtları esastır. | yer alan tüm içerik yalnızca bilgi amaçlı olup resmi belge ol | iarak kullanılamaz.Uyuşmazlık halince Kı | urum Odeme Plani 🖗 Talep Et                     |
| Borç Kapama Tarihi:                           | 23.11.2018                                                    | Borcun % Kapatmak                        | 25 ~                                            |
| Sözleşme No:                                  | HUPE-EX BADA DON BUDY SE 🗸 🗸                                  | isoyoruz.                                | Tüfeliden Sabit Vadeli Sözleşmeye Geçmek İstiyo |
| Satış Şekli:                                  | TÜFE'll Satış                                                 | Vade Farki Orani:                        | 0.00                                            |
| Kampanya Kodu:                                | 1002 - 2021 KAUM INDER KAUMANAN 🗸 🗸                           | Güncel Borç:                             | 3.68/08                                         |
| Güncel Borç:                                  | 1.2M, M                                                       | Kampanyaya Esas Tutar:                   | 20.96.0                                         |
| Ana Para:                                     | 10104.01                                                      | Indirim Oranı:                           | 676                                             |
| Taksit Faizi:                                 | 4.8                                                           | Indirim Tutan:                           | BARA                                            |
| Gecikme Falzi:                                | 1076,548                                                      | İndirimden Sonra Kalan                   | 36 18/28                                        |
| Diğer Tutar:                                  | 4.8                                                           | Borç:<br>İndirimli Ana Dara:             | The Marcello                                    |
| Kampanya için Yatırılan<br>Tutar              | 1.14                                                          | Kampanya irin Vatedan                    |                                                 |
| Alınmayacak Toplam Faiz:                      | 1.00                                                          | Tutar:                                   |                                                 |
| Toplam Borç Tutarı:                           | 10400.01                                                      | Indirime Tabi Olmayan<br>Borçlar:        | tine .                                          |
|                                               |                                                               | Tapu/Sigorta/Emlak Vergisi/<br>Ipotek:   | 1/10                                            |
|                                               |                                                               | Toplam Borç Kapama<br>Tutarı:            | 19.0000                                         |
|                                               |                                                               | Kampanya Sonrası Borç<br>Tutarı:         | 10 PC 8                                         |
|                                               |                                                               | Yansıtılacak Toplam Vade<br>Farkı:       | 100                                             |
|                                               |                                                               | Toplam Yapılandırılan<br>Taksit Tutarı:  | 101 PEC 2                                       |
|                                               |                                                               | Vade Sayısı:                             |                                                 |
|                                               |                                                               | Aylık Ödenecek Taksit<br>Tutarı:         | 2,448,39                                        |
|                                               |                                                               |                                          | El Borg Kapamada Getirilmesi Gereken Evraklar   |

İyi günler dileriz.